### Het Digitale Doorstroomdossier

Na een aanmelding bij een MBO (niet bij Havo) moet jij (als 4<sup>e</sup> jaars leerling) bij de meeste ROC's een digitaal doorstroom dossier (DDD) invullen.

Na het invullen volgt automatisch een mail naar jouw mentor. Jouw mentor moet dan ook een deel invullen.

Als de mentor zijn deel heeft ingevuld, krijg jij weer bericht.

Jij moet dan alleen nog goedkeuring geven aan hetgeen jouw mentor heeft ingevuld en daarna is jouw DDD compleet.

## Hoe werkt het invullen van het DDD?

Bij een eerste bezoek aan de website word je gevraagd om een account aan te maken. Pas als je een account hebt aangemaakt, kun je een digitaal doorstroomdossier invullen. Daarna kun je met je eigen inloggegevens zo vaak inloggen als je wilt.

De activatiecode heeft jouw decaan al gemaild (waarschijnlijk naar ouder/verzorger) of krijg jij van het ROC.

Hoe maak ik een account aan voor het digitale doorstroomdossier?

|                                  | DIGITAAL DOORS                                                                                                    | TROOMDOSSIER |                                                                    |  |
|----------------------------------|----------------------------------------------------------------------------------------------------|--------------|--------------------------------------------------------------------|--|
|                                  | NAAR                                                                                                    | MBO          |                                                                    |  |
|                                  | and the second second                                                                                                    |              |                                                                    |  |
|                                  | Antinama                                                                                                    | late and     |                                                                    |  |
|                                  | Activeren                                                                                                    | Inloggen     |                                                                    |  |
| Heb je een<br>Houd je burgerserv | Heb je een ectivatiecode ontvangen? Vul deze hieronder in!<br>Houd je burgerservicegummer (bsn) bij de hand. Deze heb je straks nodig! |              | Heb je je al geregistreerd? Log dan hieronder in met deze gegevens |  |
|                                  |                                                                                                    | E-mailadres  | Vul hier je e-mailadres in                                         |  |
| Activationados                   |                                                                                                    |              |                                                                    |  |
| Activatiecode:                   | *                                                                                                    | Wachtwoord   |                                                                    |  |
| Activatiecode:                   | *                                                                                                    | Wachtwoord   |                                                                    |  |

### Stap 1 Ga via internet naar www.digitaaldoorstroomdossier.nl.

**Stap 2** Vul je activatiecode in bij de rode pijl. Deze activatiecode kun je op twee manieren verkrijgen:

1. Als je je al hebt aangemeld, via de brief van ROC de Leijgraaf.

2. Als je op een vmbo-school, zit via de mentor of decaan.

Klik daarna rechts onderaan op de knop 'Activeren'.

Stap 3 Er opent zich een nieuw scherm, zie het plaatje hieronder.

Vul hierin de volgende gegevens op de aangegeven plaatsen in:

- Je BSN-nummer (dit nummer vind je op je ID-kaart of rijbewijs en heet ook wel persoonsnummer of Burger Service Nummer).
- Je e-mailadres.
- Herhaal je e-mail adres nog een keer (om fouten te voorkomen).
- Bedenk een wachtwoord waarmee je makkelijk kunt inloggen. Het wachtwoord moet wel voldoen aan de volgende eisen:
  - 8 karakters
  - 1 hoofdletter
  - 1 kleine letter
  - 1 cijfer

Als dit is gedaan, klik je weer op de knop 'Activeren' .

|    | DIGITAAL DOORSTROC                                                     | MBO                                                 |
|----|------------------------------------------------------------------------|-----------------------------------------------------|
|    | Activere                                                               | n                                                   |
|    | Vul onderstaand formulier in om de<br>Hierna kun je starten met het in | e activatie af te ronden.<br>vullen van je dossier. |
|    | 35N:                                                                   | *                                                   |
|    | -mailadres:                                                            | *                                                   |
|    | lerhaal e-<br>nailadres:                                               | *                                                   |
|    | Vachtwoord:                                                            | *                                                   |
| ;  | lerhaal<br>vachtwoord:                                                 | *                                                   |
|    | ← Terug                                                                | ✓ Activeren                                         |
| Hu | p nodig bij het activeren?                                             |                                                     |

#### Stap 4

Ga naar de mailbox van het e-mailadres dat je hebt opgegeven. Daarin staat een bevestigingsmail van Intergrip. Open dit bericht.

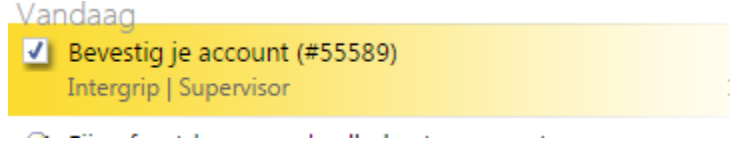

Vanaf nu kun je met je eigen inloggegevens inloggen op de website www.digitaaldoorstroomdossier.nl. De inloggegevens vul je in bij de blauwe pijlen.

# Klik op 'inloggen'.

| Welkom bij het Digitaal Doorstroomdossier |                                                      |                                                                      |             |  |  |
|-------------------------------------------|------------------------------------------------------|----------------------------------------------------------------------|-------------|--|--|
|                                           |                                                      | TROOMDOSSIER<br>MBO                                                  |             |  |  |
| Heb je een a                              | Activeren                                            | Inloggen<br>Heb je je al geregistreerd? Log dag veronder in met dy s | e gegevensl |  |  |
| Activatiecode:                            | enuminer (usir) uij ue nanu. Deze neu je snaks nougi | E-mailadres Vui hier je e-mailadres v<br>Wachtwoord                  |             |  |  |
|                                           | ✓ Activeren<br>Activatiecode werkt niet?             | Wachtw                                                               | Inloggen    |  |  |